## **GRU – CARTEIRA FUNCIONAL**

| 2) ( | Completar com os dados:                                                                                                    | Nº Unidade Gestora Arrecadadora – <b>153063</b><br>Código de recolhimento – <b>28830-6</b>                                                                                                    |
|------|----------------------------------------------------------------------------------------------------|----------------------------------------------------------------------------------------------------|
|      | Emissão de GRU                                                                                                    |                                                                                                    |
|      | Para preenchimento dos campos da GRU (e<br>Recolhimento, Número de Referência, se ot<br>contribuinte entre em contato com o Órgão<br>Universidades, Ministérios, entre outros). A S<br>fornecimento destas informações.                                                                                                    | ex, Código da Unidade Gestora Arrecadadora, Código de<br>origatório, valor a ser pago, etc.), é necessário que o<br>Público favorecido pelo pagamento (ex. Tribunais,<br>Secretaria do Tesouro Nacional não é responsável pelo                                                                                                    |
|      | Para acessar as instruções de preenchimen                                                                                                    | to da GRU Simples, clique <u>aqui</u> .                                                                                                    |
|      | Para acessar as instruções de preenchimen                                                                                                    | to da GRU Judicial, clique <u>aqui</u> .                                                                                                    |
|      | Unidade Gestora Arrecadadora (Obrigatório)                                                                                                    |                                                                                                    |
|      | Q 153063 - UNIVERSIDADE FEDERAL DO                                                                                                    | PARA                                                                                                    |
|      | Código de Recolhimento (Obrigatório)                                                                                                    |                                                                                                    |
|      | Q 28830-6 - SERVIÇOS ADMINISTRATIVO                                                                                                    | os 🗸                                                                                                    |
| 3) ( | Complementar os dados:                                                                                                    | *CPF:<br>*Nome Completo:                                                                                                    |
|      |                                                                                                    | thuman de Deferêncie: 00E01EE01C                                                                                                    |
|      |                                                                                                    | "Numero de Referencia: 8250155016                                                                                                    |
|      |                                                                                                    | *Valor Principal: <b>R\$ 10,50</b>                                                                                                    |
|      | Emissão de GRU                                                                                                    | *Valor Principal: <b>R\$ 10,50</b><br>Simples                                                                                                    |
|      | Emissão de GRU<br>Unidade Gestora Arrecadadora 1530<br>Código de Recolhimento 2883                                                                                                    | *Valor Principal: <b>R\$ 10,50</b><br>Simples<br>63 - UNIVERSIDADE FEDERAL DO PARA<br>80-6 - SERVIÇOS ADMINISTRATIVOS                                                                                                    |
|      | <b>Emissão de GRU</b><br>Unidade Gestora Arrecadadora 1530<br>Código de Recolhimento 2883<br>CPF ou CNPJ do Contribuinte (Obrigatório)                                                                                                    | *Valor Principal: <b>R\$ 10,50</b><br>Simples<br>•63 - UNIVERSIDADE FEDERAL DO PARA<br>20-6 - SERVIÇOS ADMINISTRATIVOS<br>Valor Principal (Obrigatório)                                                                                                    |
|      | Emissão de GRU<br>Unidade Gestora Arrecadadora 1530<br>Código de Recolhimento 2883<br>CPF ou CNPJ do Contribuinte (Obrigatório)<br>Digite o CPF ou CNPJ do contribuinte                                                                                                    | Numero de Referencia: 8250155016     *Valor Principal: R\$ 10,50                                                                                                    |
|      | Unidade Gestora Arrecadadora       1530         Código de Recolhimento       2883         CPF ou CNPJ do Contribuinte (Obrigatório)         Digite o CPF ou CNPJ do contribuinte         Quanto obrigatório                                                                                                    | *Valor Principal: R\$ 10,50<br>Simples<br>63 - UNIVERSIDADE FEDERAL DO PARA<br>30-6 - SERVIÇOS ADMINISTRATIVOS<br>Valor Principal (Obrigatorio)<br>10.50<br>(-) Descontos/Abatimentos                                                                                                    |
|      | Unidade Gestora Arrecadadora       1530         Código de Recolhimento       2883         CPF ou CNPJ do Contribuinte (Obrigatório)         Digite o CPF ou CNPJ do contribuinte         O Compo obrigatório         Nome do Contribuinte (Obrigatório)                                                                                                    | *Valor Principal: R\$ 10,50<br>Simples<br>63 - UNIVERSIDADE FEDERAL DO PARA<br>80-6 - SERVIÇOS ADMINISTRATIVOS<br>Valor Principal (Obrigatório)<br>10,50<br>(-) Descontos/Abatimentos<br>Digite o valor dos descontos e/ou abatimentos                                                                                                    |
|      | Unidade Gestora Arrecadadora       1530         Código de Recolhimento       2883         CPF ou CNPJ do Contribuinte (Obrigatório)         Digite o CPF ou CNPJ do contribuinte         Compo obrigatório         Nome do Contribuinte (Obrigatório)         Digite o nome do contribuinte ou a razão a                                                                                                    | *Valor Principal: R\$ 10,50<br>Simples<br>63 - UNIVERSIDADE FEDERAL DO PARA<br>80-6 - SERVIÇOS ADMINISTRATIVOS<br>Valor Principal (Obrigatorio)<br>10.50<br>(-) Descontos/Abatimentos<br>Digite o valor dos descontos e/ou abatimentos<br>soci.<br>(-) Outras Deduções                                                                                                    |
|      | Unidade Gestora Arrecadadora       1530         Código de Recolhimento       2883         CPF ou CNPJ do Contribuinte (Obrigatório)       2010         Digite o CPF ou CNPJ do contribuinte       2010         O compo obrigatório       2010         Nome do Contribuinte (Obrigatório)       2010         Digite o nome do contribuinte ou a razão a       2010         O compo obrigatório       2010         Digite o nome do contribuinte ou a razão a       2010         O compo obrigatório       2010         Digite o nome do contribuinte ou a razão a       2010         O compo obrigatório       2010         Digite o nome do contribuinte ou a razão a       2010         O compo obrigatório       2010                                                                                                    | Numero de Referencia: 8250 1550 16 *Valor Principal: R\$ 10,50  Simples  63 - UNIVERSIDADE FEDERAL DO PARA  80-6 - SERVIÇOS ADMINISTRATIVOS  Valor Principal (Obrigatorio)  10,50  (-) Descontos/Abatimentos  Digite o valor dos descontos e/ou abatimentos  cocl. Digite o valor de outras deduções  Digite o valor de outras deduções                                                                                                    |
|      | Unidade Gestora Arrecadadora       1530         Código de Recolhimento       2883         CPF ou CNPJ do Contribuinte (Obrigatório)       201         Digite o CPF ou CNPJ do contribuinte       201         O Compo obrigatório       201         Nome do Contribuinte (Obrigatório)       201         Digite o nome do contribuinte ou a razdo s       0         Compo obrigatório       201         Número de Referência (Obrigatório)       20155016                                                                                                    | Numero de Referencia: 8250 1550 16 *Valor Principal: R\$ 10,50  Simples  63 - UNIVERSIDADE FEDERAL DO PARA  60-6 - SERVIÇOS ADMINISTRATIVOS  Valor Principal (Obrigatorio)  10.50  (-) Descontos/Abatimentos  Digite o valor dos descontos e/ou abatimentos  soci.  (-) Outras Deduções  Digite o valor de outras deduções  (-) Mora/Multa                                                                                                    |
|      | Unidade Gestora Arrecadadora       1530         Código de Recolhimento       2883         CPF ou CNPJ do Contribuinte (Obrigatório)       21914 do contribuinte (Obrigatório)         Digite o CPF ou CNPJ do contribuinte       200         O Compo obrigatório       200         Nome do Contribuinte (Obrigatório)       2014 do contribuinte ou a razão a         O Compo obrigatório       2015 do contribuinte ou a razão a         O Compo obrigatório       2015 do contribuinte ou a razão a                                                                                                    | Numero de Referencia: 8250 1550 16 *Valor Principal: R\$ 10,50  Simples  63 - UNIVERSIDADE FEDERAL DO PARA  80-6 - SERVIÇOS ADMINISTRATIVOS  Valor Principal (Obrigatorio)  10,50  (-) Descontos/Abatimentos  Digite o valor dos descontos e/ou abatimentos  soci. (-) Outras Deduções  Digite o valor de outras deduções  (-) Mora/Multa Digite o valor da mora e/ou muita                                                                                                    |
|      | Unidade Gestora Arrecadadora       1530         Código de Recolhimento       2883         CPF ou CNPJ do Contribuinte (Obrigatório)       200         Digite o CPF ou CNPJ do contribuinte       200         Orango abrigatório       200         Digite o nome do contribuinte ou a razão s       200         O Campo abrigatório       200         Número de Referência (Obrigatório)       250155016         Competência       200         Digite o més e o ano da competência       200                                                                                                    | *Valor Principal: R\$ 10,50         Simples         63 - UNIVERSIDADE FEDERAL DO PARA         30-6 - SERVIÇOS ADMINISTRATIVOS         Valor Principal (Obrigatório)         10,50         (-) Descontos / Abatimentos         Digite o valor dos descontos e/ou abatimentos         cocl.         (-) Outras Deduções         Digite o valor dos deduções         (-) Mora/Multa         Digite o valor da mora e/ou multa                                                                                                    |
|      | Unidade Gestora Arrecadadora       1530         Código de Recolhimento       2883         CPF ou CNPJ do Contribuinte (Obrigatório)       Digite o CPF ou CNPJ do contribuinte         Igite o CPF ou CNPJ do contribuinte       Obrigatório         Digite o CPF ou CNPJ do contribuinte (obrigatório)       Digite o nome do contribuinte ou a razão a         Igite o nome do contribuinte ou a razão a       Image: Competência (Obrigatório)         8250155016       Competência         Digite o més e o ano da competência       Digite o més e o ano da competência         Vencimento       Vencimento                                                                                                    | Numero de Referencia: 8250 1550 16 *Valor Principal: R\$ 10,50  Simples  63 - UNIVERSIDADE FEDERAL DO PARA  80-6 - SERVIÇOS ADMINISTRATIVOS  Valor Principal (Obrigatorio)  10,50  (-) Descontos/Abatimentos  Digite o valor dos descontos e/ou abatimentos  soci. (-) Outras Deduções Digite o valor de outras deduções (-) Mora/Multa Digite o valor da mora e/ou multa (-) Juros/Encargos Digite o valor dos juros e/ou encargos                                                                                                    |
|      | Unidade Gestora Arrecadadora       1530         Código de Recolhimento       2883         CPF ou CNPJ do Contribuinte (Obrigatório)       201         Digite o CPF ou CNPJ do contribuinte       201         Oranjo obrigatório       201         Digite o nome do contribuinte ou a razão s       2         Oranjo obrigatório       250155016         Competência       2         Digite o més e o ano da competência       2         Vencimento       2         Digite o data de vencimento       2                                                                                                    | *Valor Principal: R\$ 10,50         Simples         63 - UNIVERSIDADE FEDERAL DO PARA         80-6 - SERVIÇOS ADMINISTRATIVOS         Valor Principal (Obrigatório)         10,50         (-) Descontos/Abatimentos         Digite o valor dos descontos e/ou abatimentos         Digite o valor dos deduções         Digite o valor da mora e/ou muita         10         10         10         10         10         10         10         10         10         10         10         10         10         10         10         10         10         10         10         10         10         10         10         10         10         10         10         10         10         10         10         10         10         10         10         10         10         10 <t< td=""></t<> |
|      | Unidade Gestora Arrecadadora       1530         Código de Recolhimento       2883         CPF ou CNPJ do Contribuinte (Obrigatório)       1500         Igite o CPF ou CNPJ do contribuinte       1500         Ogite o CPF ou CNPJ do contribuinte       1500         Igite o CPF ou CNPJ do contribuinte       1500         Igite o nome do contribuinte (Obrigatório)       1500         Igite o nome do contribuinte ou a razão a       1500         Socioladorio       1500         Número de Referência (Obrigatório)       1520155016         Competência       1100         Igite o més e o ano da competência       1100         Upite a data de vencimento       1100                                                                                                    | *Valor Principal: R\$ 10,50         Simples         #03 - UNIVERSIDADE FEDERAL DO PARA         806 - SERVIÇOS ADMINISTRATIVOS         Valor Principal (Obrigatorio)         10,50         Ubjete o valor dos descontos e/ou abatimentos         Digite o valor dos descontos e/ou abatimentos         Digite o valor de outras deduções         Digite o valor da mora e/ou muita         iiii       (•) Juros/Encargos         Digite o valor dos juros e/ou encargos         iiiiiiiiiiiiiiiiiiiiiiiiiiiiiiiiiiii                                                                                                    |
|      | Emissão de GRU         Unidade Gestora Arrecadadora       1500         Código de Recolhimento       2883         CPF ou CNPJ do Contribuinte (Obrigatório)       1500         Digite o CPF ou CNPJ do contribuinte       1500         O Compo obrigatório       1500         Digite o nome do contribuinte ou a razão a       1500         O Compo obrigatório       1500         Bigite o nome do contribuinte ou a razão a       1500         O Compo obrigatório       1500         Bigite o nome do contribuinte ou a razão a       1500         O Compo obrigatório       1500         Bigite o nome do contribuinte ou a razão a       1500         O Compo obrigatório       1500         Bigite o nome do contribuinte ou a razão a       1500         O compo obrigatório       1500         Bigite o nome do contribuinte ou a razão a       1500         Bigite o nome do contribuinte ou a razão a       1500         Digite o nome do contribuinte ou a razão a       1500         Bigite o nome do contribuinte ou a razão a       1500         Bigite o nome do contribuinte ou a razão a       1500         Digite o nome do contribuinte ou a razão a       1500         Bigite o nome do contribuinte ou a razão a       1500         Digite o no                                                                                                    | *Numero de Referencia: 3250155016   *Valor Principal: R\$ 10,50   63 - UNIVERSIDADE FEDERAL DO PARA   20-0 - SERVIÇOS ADMINISTRATIVOS   Valor Principal (Obrigatorio)   10,50   10,50   10,50   Digite o valor dos descontos e/ou abatimentos   Digite o valor dos utras deduções   Digite o valor de outras deduções   Digite o valor dos utras deduções   Digite o valor dos juros e/ou encargos   Digite o valor dos acréscimos     Vator Total   82 0.50                                                                                                    |
|      | Unidade Gestora Arrecadadora 1530   Código de Recolhimento 2883   Código de Recolhimento 2883   CPF ou CNPJ do Contribuinte (Obrigatório) Igite o CPF ou CNPJ do contribuinte   Igite o CPF ou CNPJ do contribuinte Igite o CPF ou CNPJ do contribuinte   Igite o nome do contribuinte ou a razão do Igite o nome do contribuinte ou a razão do   Igite o nome do contribuinte ou a razão do Igite o nome do contribuinte ou a razão do   Igite o nome do contribuinte ou a razão do Igite o nome do contribuinte ou a razão do   Igite o nome do contribuinte ou a razão do Igite o nome do contribuinte ou a razão do   Igite o nome do contribuinte ou a razão do Igite o nome do contribuinte ou a razão do   Igite o nome do contribuinte ou a razão do Igite o nome do contribuinte ou a razão do   Igite o nome do contribuinte ou a razão do Igite o nome do contribuinte ou a razão do   Igite o nome do contribuinte ou a razão do Igite o nome do contribuinte ou a razão do   Igite o nome do contribuinte ou a razão do Igite o nome do contribuinte ou a razão do   Igite o nome do contribuinte ou a razão do Igite o nome do contribuinte ou a razão do   Igite o nome do contribuinte ou a razão do Igite o nome do contribuinte ou a razão do   Igite o nome do contribuinte ou a razão do Igite o nome do contribuinte ou a razão do   Igite o nome do contribuinte ou a razão do Igite o nome do contribuinte ou a razão do   Igite o nome do contribuinte ou a razão do Igite o nome do contribuinte ou a razão do | *Numero de Referencia: 3250155016   *Valor Principal: R\$ 10,50   63 - UNIVERSIDADE FEDERAL DO PARA   R04 - UNIVERSIDADE FEDERAL DO PARA   R05 - SERVIÇOS ADMINISTRATIVOS   Valor Principal (Obrigatorio)   10,50   10,50   10,50   Digite o valor dos descontos e/ou abatimentos   Digite o valor dos descontos e/ou abatimentos   Digite o valor dos descontos e/ou abatimentos   Digite o valor dos utras deduções   Digite o valor dos duras deduções   Digite o valor dos juros e/ou encargos   Digite o valor dos juros e/ou encargos   Digite o valor dos curos acréscimos   Digite o valor dos curos acréscimos   Votar Total   Xinar                                                                                                    |